## Технические проблемы и их возможные причины

| Техническая проблема                                                         | Возможная причина                                                                                                    | Что сделать?                                                                                                    |
|------------------------------------------------------------------------------|----------------------------------------------------------------------------------------------------|----------------------------------------------------------------------------------------------------|
| Сообщение "Programmas<br>ielādes kļūda" при запуске<br>программы             | Вы пытаетесь повторно запустить<br>программу.                                                                                                    | Найдите ярлык с уже<br>запущенной программой<br>на панели задач Windows<br>(внизу экрана) и нажмите<br>на него, чтобы вернуться<br>в нее.                                                                                                    |
|                                                                              | В папке запуска программы<br>(обычно - C:\ACCpr) в результате<br>произошедшего ранее<br>принудительного закрытия<br>программы остались не<br>удаленными файлы paradox.lck и<br>pdoxusrs.lck (эти файлы<br>автоматически создаются при<br>запуске программы и должны<br>удаляться при ее закрытии).                                                                                                    | Удалите файлы<br>paradox.lck и pdoxusrs.lck.                                                                                                    |
|                                                                              | Другие причины                                                                                                    | Свяжитесь со<br>специалистом.                                                                                                    |
| Сообщение "…\DBUser –<br>faila atvēršanas kļūda" при<br>открытии базы данных | В связи с принудительным<br>закрытием программы<br>(например, выключением<br>компьютера в момент, когда<br>программа была открыта) в<br>папке (директории), где<br>размещена база данных,<br>остались не удаленными файлы<br>рагаdox.lck и pdoxusrs.lck.                                                                                                    | Файл "DBUser.db",<br>указанный в сообщении,<br>не является причиной<br>ошибки.<br>В папке (директории),<br>указанной в сообщении,<br>найдите файлы<br>paradox.lck и pdoxusrs.lck<br>и удалите их.                                                                                                    |
| Сообщение "Insufficient<br>disk space"                                       | Причина связана с работой<br>системы управления базами<br>данных BDE (Borland Database<br>Engine), используемой в<br>программе. Ошибка возникает в<br>ситуации, когда свободное место<br>на диске С (или на диске, где<br>расположена база данных)<br>оказывается равным значению в<br>GB, которое делится на 4 без<br>остатка (например, 64 GB, 68 GB,<br>80 GB и т.д.). Увидеть это<br>значение можно, нажав правой<br>кнопкой мыши на "Computer -<br>System (C:)" и выбрав "Properties"<br>– см. значение "Free space". | Любым способом<br>измените это значение<br>(увеличить или<br>уменьшить). Например,<br>очистите мусорную<br>корзину (Recycle Bin), или<br>временно создайте<br>копию какой-нибудь<br>папки с документами.<br>Как только количество GB<br>свободного места<br>изменится, например, с<br>64 на 64.2 GB - ошибка<br>исчезнет. |

| В таблицах и в окнах<br>редактирования<br>сбивается формат даты | Региональные установки<br>Windows отличаются от тех, что<br>используются в программе. | Перейдите в Windows –<br>Control panel – Region,<br>нажмите кнопку<br>"Additional Serttings",<br>выберите закладку<br>"Date" и в параметре<br>"Short Date" установите<br>значение "dd.MM.yy".<br>Для сохранения<br>изменений<br>последовательно<br>нажмите кнопки "Apply"<br>и "OK".                     |
|-----------------------------------------------------------------|---------------------------------------------------------------------------------------|----------------------------------------------------------------------------------------------------|
| Сообщение " is not a<br>valid floating point value"             | Региональные установки<br>Windows отличаются от тех, что<br>используются в программе. | Перейдите в Windows –<br>Control panel – Region,<br>нажмите кнопку<br>"Additional Serttings",<br>выберите закладку<br>"Numbers" и в значении<br>параметра "Decimal<br>symbol" установите точку<br>вместо запятой.<br>Для сохранения<br>изменений<br>последовательно<br>нажмите кнопки "Apply"<br>и "OK". |
| Нечеткий шрифт в<br>программе                                   | Проблема совместимости в<br>Windows 10                                                | Нажмите правой кнопкой<br>мыши на ярлык запуска<br>программы на рабочем<br>столе, дальше<br>последовательно<br>выберите "Properties" –<br>"Compatibility" и<br>включите признак<br>"Disable display scaling on<br>high DPI settings".                                                                    |
| Программа "зависла".<br>Как принудительно ее<br>закрыть?        |                                                                                       | Нажмите правую кнопку<br>мыши на панели задач<br>Windows (внизу экрана) и<br>в появившемся меню<br>выберите "Task Manager".<br>В списке запущенных<br>процессов найдите<br>"acc.exe", установите на<br>него курсор и нажмите<br>кнопку "End task".                                                       |

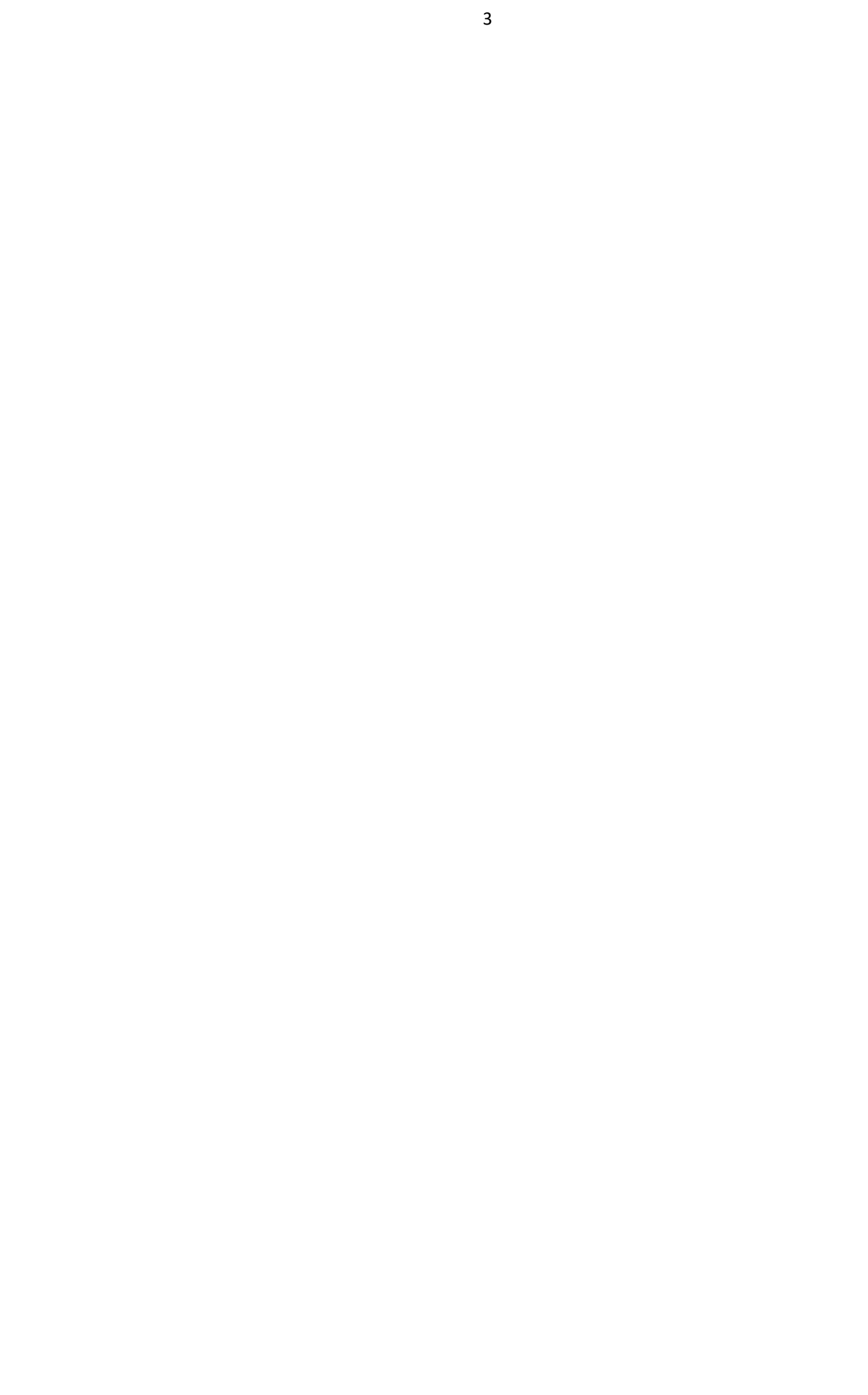